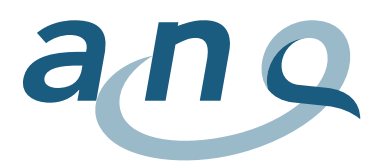

Nationaler Verein für Qualitätsentwicklung in Spitälern und Kliniken Association nationale pour le développement de la qualité dans les hôpitaux et les cliniques Associazione nazionale per lo sviluppo della qualità in ospedali e cliniche

## Istruzioni per la lettura dei grafici

Peso dei sintomi (valutazione da parte di terzi e autovalutazione)

| Asse x            | L' <b>asse x</b> riporta i valori delle cliniche in ordine crescente secondo il tasso di ri-<br>sposta.                                                                                                    |
|-------------------|----------------------------------------------------------------------------------------------------|
|                   | Il <b>tasso di risposta</b> comprende il numero di casi completi e incompleti, nonché<br>i <i>drop-out</i> non influenzabili. Un caso è completo se tutte le variabili (dati<br>all'ammissione e alla dimissione, dati minimi e dati supplementari per la psi-<br>chiatria dell'UST nel formato ANQ) sono state fornite con un valore valido. In<br>presenza di casi incompleti, devono assolutamente essere disponibili determi-<br>nate variabili principali (p.es. la data del rilevamento) e il numero prescritto di<br>item per ogni strumento di misurazione. |
| Asse y            | L' <b>asse y</b> rappresenta il risultato aggiustato secondo il rischio della riduzione<br>del peso dei sintomi. Il valore comparativo presentato indica di quanto la ridu-<br>zione del peso dei sintomi di ciascuna clinica sia inferiore o superiore alla me-<br>dia del gruppo di riferimento.                                                                                                    |
| Linea dello zero  | La <b>linea grigia orizzontale</b> (linea dello zero) segnala la media complessiva<br>della riduzione del peso dei sintomi ( <u>con aggiustamento secondo il rischio</u> ) di<br>tutte le cliniche partecipanti.                                                                                                    |
| Linee blu         | La <b>linea verticale blu</b> attraverso i punti dato contrassegna l'intervallo di confi-<br>denza del 95%, ossia il settore nel quale, con una probabilità del 95%, si trova il<br>valore misurato.                                                                                                    |
| Settore bianco    | Nel <b>settore bianco</b> , si trovano le cliniche per le quali il risultato aggiustato se-<br>condo il rischio lascia sottintendere una riduzione media del peso dei sintomi<br>per i pazienti.                                                                                                    |
|                   | Per le cliniche che si situano in questo settore con l'intero intervallo di confi-<br>denza, è possibile concludere con una probabilità del 95% che un'utenza rap-<br>presentativa per la Svizzera abbia beneficiato di una riduzione del peso dei sin-<br>tomi durante la degenza (risultato statisticamente significativo).                                                                                                    |
| Settore arancione | Nel <b>settore arancione</b> , si trovano le cliniche per le quali il risultato aggiustato<br>secondo il rischio lascia sottintendere un aumento medio del peso dei sintomi<br>per i pazienti.                                                                                                    |
|                   | Per le cliniche che si situano in questo settore con l'intero intervallo di confi-<br>denza, è possibile concludere con una probabilità del 95% che un'utenza rap-<br>presentativa per la Svizzera abbia patito un aumento del peso dei sintomi du-<br>rante la degenza (risultato statisticamente significativo).                                                                                                    |
| Settore blu       | Le cliniche che si trovano nel <b>settore blu</b> non hanno raggiunto il tasso di ri-<br>sposta fissato: il 90% per l'HoNOS/HoNOSCA e il 60% per la BSCL/l'HoNOSCA-<br>SR.                                                                                                    |

Per la rappresentazione dei valori comparativi specifici vengono utilizzati i simboli seguenti.

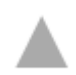

La clinica ha ottenuto una qualità dei risultati significativamente superiore a quanto statisticamente atteso (l'intervallo di confidenza della clinica è sopra la linea dello zero).

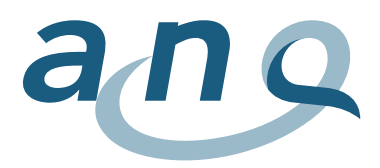

La clinica ha ottenuto una qualità dei risultati significativamente inferiore a quanto statisticamente atteso (l'intervallo di confidenza della clinica è sotto la linea dello zero).

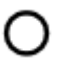

La clinica ha ottenuto una qualità dei risultati che non si distingue in modo statisticamente significativo (l'intervallo di confidenza interseca la linea dello zero).

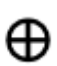

Le cliniche con meno di trenta casi analizzabili vengono rappresentate senza intervalli di confidenza. In questi casi, la rappresentatività dei dati non è garantita, questi valori vanno quindi interpretati con prudenza.

Mediante la **funzione di ricerca**, è possibile individuare la posizione della clinica o della sede desiderata. Fermando il cursore sul simbolo di un istituto, appare una finestra pop-up con le informazioni seguenti:

- clinica, sede;
- valore comparativo (incl. intervallo di confidenza del 95% superiore e inferiore);
- tasso di risposta (tasso di casi analizzabili rispetto alla totalità dei casi trasmessi), numero complessivo di casi analizzati;
- eventuale commento di una clinica.

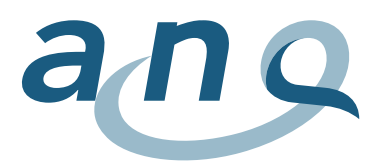

## Misure restrittive della libertà

| Asse x | L' <b>asse x</b> riporta i valori delle cliniche in ordine crescente secondo il numero dell'istituto.                                                              |
|--------|----------------------------------------------------------------------------------------------------|
| Asse y | L' <b>asse y</b> riporta il tasso di casi interessati (casi con almeno una misura restrittiva della li-<br>bertà), <u>senza aggiustamento secondo il rischio</u> . |
|        | La linea grigia orizzontale segnala il tasso complessivo delle misure restrittive della li-<br>bertà di tutte le cliniche partecipanti.                            |

Per la rappresentazione delle misure restrittive della libertà vengono utilizzati i simboli seguenti.

L'istituto appartiene al 25% di cliniche con il tasso più alto di casi con almeno una misura restrittiva della libertà.

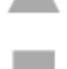

L'istituto appartiene al 25% di cliniche con il tasso più basso di casi con almeno una misura restrittiva della libertà.

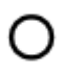

L'istituto appartiene al 50% di cliniche con un tasso medio di casi con almeno una misura restrittiva della libertà.

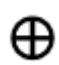

La clinica ha meno di trenta casi analizzabili e, in considerazione della scarsa base di dati, questi casi non sono stati inclusi nel calcolo dei quartili.

Come per il peso dei sintomi, mediante la **funzione di ricerca** è possibile individuare la posizione della clinica o della sede desiderata. Fermando il cursore sul simbolo di un istituto, appare una finestra popup con le informazioni seguenti:

- clinica, sede;
- numero di casi con almeno una misura restrittiva della libertà, in percentuale e in numeri assoluti, rispetto al numero complessivo di casi valutati in una clinica;
- eventuale commento di una clinica.

## Tabella

La tabella offre una panoramica dettagliata delle misure restrittive della libertà attuate. Anche in questo caso, le cliniche vengono suddivise in quartili (il 25% con i valori più bassi, il 50% con valori medi, il 25% con i valori più alti). Gli istituti con meno di trenta casi analizzabili vengono segnalati. In considerazione del basso numero di casi, per la psichiatria infantile e adolescenziale si rinuncia a questa forma di rappresentazione.

## Funzione zoom

È possibile ingrandire determinati settori del grafico evidenziandoli con il tasto sinistro del mouse.